## **Notfallkiste**

Hier zeige ich Ihnen einerseits Dinge, die leider immer wieder passieren und bei denen man häufig nicht weiß, wie man den Fehler wieder beheben kann. Und andererseits finden Sie hier auch kleine Dinge, die Ihnen das Leben mit Excel noch mehr erleichtern

## Sie haben das in einer Zelle: #######, #NV, ,#Wert, #DIV/0

Das sind alles Fehlermeldungen, die in einer Zelle erscheinen können.

#### #######

Wenn diese Fehlermeldung erscheint, dann ist die Spalte zu klein für die Zahl, die in dieser Zelle steht. Die Fehlermeldung erscheint nur bei Zahlen und nicht bei Text (Text wird ja nur abgeschnitten). Verbreitern Sie die Spalte, damit die Zahl wieder sichtbar wird.

#### **#BEZUG**

Diese Fehlermeldung erscheint, wenn Sie in einer Formel eine Zelle haben, die es nicht mehr gibt, da Sie sie gelöscht haben. Die Fehlermeldung tritt nicht auf, wenn Sie einen Zellinhalt mit Entfl löschen, sondern nur wenn Sie z. B. die ganze Zeile oder Spalte gelöscht haben. Versuchen Sie, den Vorgang, der zu der Fehlermeldung geführt hat, wieder rückgängig zu machen. Sollte dies nicht funktionieren, dann müssen Sie die Formel neu erstellen.

#### #DIV/0

Dies tritt auf, wenn Sie mit der Zelle eine Division durch Null durchführen wollen, und dies ist in der Mathematik verboten. Dies kann dann auftreten, wenn z. B. in einer Tabelle die Zahlen noch fehlen, aber die Formeln schon da sind. Dies können Sie mit einer WENN-Bedingung verhindern, indem Sie vom Prinzip her in der WENN-Bedingung sagen:Wenn die Zelle leer ist, dann setze ein Leerzeichen in die Zelle, ansonsten berechne die Formel.

#### #Name

Es gibt in Excel auch die Möglichkeit, mit Bereichsnamen zu arbeiten. Dies wurde in diesem Buch nicht beschrieben. Diese Fehlermeldung sagt Ihnen,

#### Nur eine Zeile gelöscht, und schon stimmen die Ergebnisse nicht mehr

daß Sie in dieser Zelle mit einem Bereichsnamen arbeiten, den Excel nicht kennt. Dies kann Ihnen passieren, wenn Sie sich z. B. bei einer Funktion vertippen, z. B. "Anzal" schreiben anstatt "Anzahl", dann erkennt Excel dies nicht als Funktion, nimmt aber an, daß Sie mit einem Namen arbeiten wollen. Aber diesen kennt es nicht, und deswegen beschwert sich Excel.

#### #NV

Wenn Sie mit Funktionen arbeiten, kann diese Fehlermeldung erscheinen, sie bedeutet **N**icht **v**erfügbar. Bei den Funktionen, die ich Ihnen beschrieben habe, kann diese Fehlermeldung eigentlich nicht erscheinen, Sie erscheint sehr häufig bei den Verweisfunktionen.

#### #Wert

Dies erscheint, wenn Sie in einer Zelle Bezug nehmen auf eine Zelle, die nicht mit einer Zahl gefüllt ist. Es kann z. B. sein, daß Sie auf eine Zelle Bezug nehmen, in der sich ein Leerzeichen befindet (schon wieder mit einem Leerzeichen den Inhalt einer Zelle gelöscht?), oder aber eine Zahl, die Excel gar nicht als Zahl interpretiert. Sie geben z. B. "5dm" ein; wenn Sie die Zelle nun auch noch rechtsbündig setzen, dann werden Sie so keinen Unterschied zu einer Zahl feststellen, aber für Excel bleibt die Zelle weiterhin ein Texteintrag.

## Nur eine Zeile gelöscht, und schon stimmen die Ergebnisse nicht mehr

Schauen Sie sich einmal den Unterschied zwischen diesen beiden Tabellen an:

|    | A                  | B              | C          | D     |
|----|--------------------|----------------|------------|-------|
| 1  |                    |                |            |       |
| 2  | Name               | Sportart       | Geschlecht | Aktiv |
| 3  | Graf, Steffi       | Tennis         | weiblich   | ja    |
| 4  | Beckenbauer, Franz | Fußball        | männlich   | jain  |
| 5  | Maske, Henry       | Boxen          | männlich   | nein  |
| 6  | Mittermaier, Rosi  | Ski            | weiblich   | nein  |
| 7  | Schumacher, Ralf   | Formel 1       | männlich   | ja    |
| 8  | Krabbe, Kathrin    | Leichtathletik | weiblich   | nein  |
| 9  | Klinsmann, Jürgen  | Fußball        | männlich   | ja    |
| 10 |                    |                |            |       |
| 11 |                    |                |            |       |
| 12 | Name               | Sportart       | Geschlecht | Aktiv |
| 13 | Graf, Steffi       | Tennis         | weiblich   | ja    |
| 14 | Beckenbauer, Franz | Boxen          | männlich   | jain  |
| 15 | Maske, Henry       | Ski            | männlich   | nein  |
| 16 | Mittermaier, Rosi  | Formel 1       | weiblich   | nein  |
| 17 | Schumacher, Ralf   | Leichtathletik | männlich   | ja    |
| 18 | Krabbe, Kathrin    | Fußball        | weiblich   | nein  |
| 19 | Klinsmann, Jürgen  |                | männlich   | ja    |
| 20 |                    |                |            |       |
| 21 |                    |                |            |       |

Die beiden Tabellen sind eigentlich identisch, nur bei er zweiten Tabelle wollte ich Herrn Beckenbauer löschen, da ich keine Sportler haben wollte, bei denen bei *Aktiv* ein *jain* steht.

Nachdem ich nun eine Zeile gelöscht habe, sieht meine Tabelle so aus. Das Ergebnis ist ja verheerend. In der unteren Tabelle ist der Fehler ja nun wirklich sichtbar, aber wenn diese Tabelle 150 Zeilen lang gewesen wäre, dann würde mir der Fehler erst auffallen, wenn ich mich am unteren Ende der Tabelle befinde, oder aber ich kenne die Zahlen aus dem Kopf (was bei einer großen Tabelle eher unwahrscheinlich ist).

Was ist passiert? Genau, ich habe vor dem Löschen der Zeile vergessen zu markieren und habe explizit die B14 gelöscht, das hat zu der Verschiebung der unteren Daten geführt. Und da man erscheinende Dialogfenster grundsätzlich nicht liest (ich hoffe, Sie hören hier meinen Sarkasmus raus), haben Sie nun ein dickes Problem. Wenn Ihnen das häufiger passiert, lesen Sie noch einmal genau das Kapitel, in dem ich beschrieben habe, wie man Zeilen und Spalten löscht: "Auf los geht's los".

## Wie sich falsche Zahlen in Summen hineinschmuggeln

Schauen Sie sich einmal folgende Tabelle an:

|   | BB        | ¥ =         | =SUMME(B3:   | B7)          |   |
|---|-----------|-------------|--------------|--------------|---|
|   | A         | В           | C            | D            | E |
| 1 |           |             |              |              |   |
| 2 |           |             |              |              |   |
| 3 | Produkt   | 1997        | 7 1998       | Gesamt       |   |
| 4 | Artikel 1 | 250.124,00  | 275136,4     | 525.260,40   |   |
| 5 | Artikel 2 | 874.251,00  | 961676,1     | 1.835.927,10 |   |
| 6 | Artikel 3 | 624.214,0   | 0 686635,4   | 1.310.849,40 |   |
| 7 | Artikel 4 | 854.632,00  | 940095,2     | 1.794.727,20 |   |
| 8 | Gesamt    | 2.605.218.0 | 2.865.541,10 | 5.470.759,10 |   |
| 9 |           |             | T            |              |   |

Erkennen Sie hier irgendwo einen Fehler? Auf den ersten Blick wahrscheinlich nicht, aber schauen Sie sich einmal die Summe an, die im Feld B8 steht. In der Bearbeitungszeile sehen Sie, daß die Summe von B3 bis B7 gezogen wurde und nicht von B4 bis B7.

#### Immer verschwindet meine Überschrift beim Blättern

Bitte achten Sie immer darauf, welchen Bereich Excel für die Summenformel vorschlägt. Nicht immer stimmt das, was das Programm vorschlägt, denn Excel erkennt das Jahr als Zahl an und nimmt es mit in die Summe hinein, ganz automatisch.

Und ich glaube nicht, daß Ihnen dieser Fehler bei so hohen Werten aufgefallen wären. Hätten Sie nur kleine Zahlen gehabt - klar, das wäre dann sofort aufgefallen.

Also hier noch einmal die Warnung: Überprüfen Sie immer die Bereiche, die Excel Ihnen in der Summe vorschlägt.

## Immer verschwindet meine Überschrift beim Blättern

Dies hier ist jetzt eine der wichtigsten Funktionen, die Excel Ihnen bieten kann. Ich meine das Fenster-Fixieren.

Was genau macht diese Funktion?

Stellen Sie sich eine sehr lange Tabelle vor. Immer wieder, wenn Sie in den unteren Bereich Ihrer Tabelle kommen, verschwinden naturgemäß die oberen Beschriftungen, denn diese wandern ja automatisch mit nach oben.

Das gleiche passiert Ihnen, wenn Sie in der Tabelle nach rechts gehen, auch hier verschwinden dann irgendwann einmal die ersten Spaltenbeschriftungen.

Und das nervt natürlich, denn wenn Sie nun eine Zahl suchen oder eine bestimmte Eintragung vornehmen wollen, müssen Sie immer erst nach oben wandern und sich die Spalte und Zeile merken, und dann gehen Sie auf diese Zelle. Dies ist natürlich sehr mühsam, und hier hilft Fenster-Fixieren.

Wichtig ist, daß Sie Ihren Zellzeiger unter den Bereich und rechts von dem Bereich setzen, der fixiert werden soll.

|    | A            | A B              | С              | C D            | E             | F               | G              | н      | 1         | -   |
|----|--------------|------------------|----------------|----------------|---------------|-----------------|----------------|--------|-----------|-----|
| 3  |              | Januar           | Februar        | Marz           | April         | Mai             | Juni           | Juli   | August    | Sep |
| 4  | Artikel 1    | 85.587           | 98.323         | 8.752          | 82.777        | 85.683          | 58.083         | 50.198 | 60.186    | -   |
| 5  | Artikel 2    | 69.419           | 46.488         | 73.240         | 75.340        | 15.695          | 53.004         | 17.481 | 10.193    |     |
| 6  | E laxitA     | 82.099           | 80.642         | 7.052          | 31.151        | 62.141          | 76.771         | 1.509  | 31.051    |     |
| 7  | Artikel 4    | 18.797           | 6.894          | 79.964         | 54.261        | 6.996           | 91.651         | 44.306 | 72.371    |     |
| 8  | Artikel 5    | 30.889           | 58.542         | 48.620         | 22.915        | 28.174          | 23.387         | 47,419 | 74.798    |     |
| 9  | Artikel 6    | 78.638           | 63.623         | 15.900         | 66.664        | 18.325          | 8.848          | 20.647 | 7.697     |     |
| 10 | Artikel 7    | 25.798           | 60.623         | 77.589         | 30.047        | 93.179          | 14.385         | 96.802 | 14.677    |     |
| 11 | Artikel 8    | 87.743           | 1.344          | 19.527         | 15.393        | 27.238          | 708            | 53.395 | 65.720    |     |
| 12 | P la Atkel 9 | 42.309           | 18.770         | 94.921         | 93.600        | 29.851          | 77.303         | 9.814  | 61.825    |     |
| 13 | Artikel 10   | 39.179           | 63.222         | 37.591         | 68.057        | 87.842          | 9.236          | 1.564  | 4.090     |     |
| 14 | Artikel 11   | 98.973           | 19.500         | 98.441         | 6.761         | 12.513          | 28.207         | 79.449 | 89.384    |     |
| 15 | Artikel 12   | 38.895           | 29.434         | 14.955         | 22.677        | 10.092          | 46.499         | 92.904 | 58.412    |     |
| 16 | Artikel 13   | 11.769           | 89.694         | 95.276         | 36.243        | 35.057          | 89.667         | 27.359 | 10.458    |     |
| 17 | Artikel 14   | 99.639           | 22.819         | 21.839         | 64.271        | 18.371          | 36.236         | 15.530 | 13.870    |     |
| 18 | Artikel 15   | 72.308           | 22.998         | 98.161         | 24.094        | 43.763          | 96.219         | 41.566 | 38.268    |     |
| 19 | Artikel 16   | 61.925           | 83.976         | 62.244         | 45.937        | 13.368          | 83.966         | 36.700 | 55.033    |     |
| 20 | Artikel 17   | 83.690           | 48.271         | 24.008         | 70.310        | 4.853           | 55.670         | 51.274 | 99.783    |     |
| 21 | Artikel 18   | 43.791           | 94.663         | 3.991          | 36.350        | 82.030          | 52.777         | 86.750 | 90.057    |     |
| 22 | Artikel 19   | 94.810           | 10.917         | 20.648         | 15.812        | 40.151          | 44.147         | 91.889 | 69.333    |     |
| 23 | Artikel 20   | 51,759           | 36.894         | 8.867          | 10.762        | 44.845          | 92,808         | 61.102 | 39.055    |     |
| 24 | Artikel 21   | 50.130           | 56.359         | 36.242         | 16.799        | 45.648          | 85.645         | 4.653  | 84.685    |     |
| 25 | Artikel 22   | 48.893           | 24.076         | 55.567         | 3.322         | 25.684          | 37.857         | 14.507 | 14.700    |     |
| 20 | 1.42.41.72   | 05 100           | 71.022         | In Pro Ton     | 100 100 100 1 | 50 220          | 15,022         | 00.776 | 14100 000 | 100 |
|    | P PIX DZ K   | 03 X 10 X 11 X 1 | A Yor Yors Yor | Y 00 Y 00 Y 91 | KARKARKWK.    | N 001 X 00 X 00 | remain X 105 Y | 106/   |           |     |

In meinem Fall ist das die Zelle B4. Hier plaziere ich den Zellzeiger. Nun wählen Sie *Fenster/Fixieren* aus. Wenn Sie dies getan haben, erscheint eine gestrichelte Linie. (Wenn Sie mit Rahmen arbeiten, kann es sein, daß die Linie nicht so gut zu erkennen ist.)

Wenn Sie nun mit den Pfeilen nach unten gehen, dann erkennen Sie weiterhin die Überschrift, und wenn Sie nach rechts gehen, erkennen Sie auch noch die einzelnen Artikel. In der obigen Abbildung erkennen Sie, daß die letzte Zeile, die sichtbar ist, die Zeile 25 ist und die letzte Spalte die Spalte I.

Wenn Sie nun ohne Fixierung nach unten oder rechts gingen, dann würden ja die Beschriftungen verschwinden, aber mit der Fixierung sieht das Ergebnis so aus:

|           | ê 🖬 (    | s 🗅 🕫 🕺         | 🗈 🗈 🍼        | 10 × C4 × 1  | 🐁 🏶 🗵 🌶            | 21 X1 🛍            | 2 🚯 100      | s = 😰                     |   |   |
|-----------|----------|-----------------|--------------|--------------|--------------------|--------------------|--------------|---------------------------|---|---|
| Arial     |          | * 10            | • F X U      |              | ⊞ \$ <b>\$</b> % 0 | 10 % <i>1</i> % f# | 伊田・公         | <u>- A</u> -              |   |   |
| _         | H35      |                 |              |              |                    |                    |              |                           | - | _ |
|           | A .      | H               | Automat      | J            | K.                 | Nourmhor           | M            | Consult                   | 0 |   |
| 9<br>0 4- | #1 in 17 | Julii<br>61.774 | August       | September    | Oktober<br>01.090  | Povember<br>09.503 | Dezember     | Tto 207, (2)              |   | - |
| U /~      | tikel 17 | 90.204          | 99.763       | 10,930       | 91.082             | 3 000              | 22,906       | 673 603 61                |   |   |
|           | tikel 10 | 00.700          | 90.00r       | 82.261       | 70.049             | 3.900<br>4 967     | 32.000       | 57-3.602,01<br>EDA 902.77 |   |   |
|           | tikel 20 | 61 102          | 39.065       | 29.018       | 25.554             | 4.567              | 56.073       | 631,409,99                |   |   |
| 9 A       | tikel 20 | 4.653           | 84,685       | 7 320        | 43,803             | 4.000<br>5 GR/     | 78 164       | 515,431,29                |   |   |
| 5 2       | tikel 22 | 14 507          | 14 700       | 8.870        | 9.617              | 89 497             | 71 707       | 404 294 92                |   |   |
| 6 1       | tikel 23 | 90.725          | 86,693       | 32.083       | 20,283             | 75.698             | 51,818       | 734 003 44                |   |   |
| 7 Ar      | tikel 24 | 33.432          | 33,960       | 3 589        | 76.683             | 52,686             | 23 132       | 601.362.99                |   |   |
| 8 A       | tikel 25 | 55,955          | 42 950       | 76.202       | 40.035             | 46.393             | 96.441       | 739.470.05                |   |   |
| 9 A       | tikel 26 | 59.125          | 32,768       | 2.073        | 2.366              | 50.185             | 64.576       | 488,970,87                |   |   |
| 0 Ar      | tikel 27 | 83,496          | 31.645       | 79.194       | 60.437             | 92,760             | 24,726       | 636.476.95                |   |   |
| 1 A       | tikel 28 | 30.815          | 4.284        | 84.914       | 77.116             | 13.583             | 52.282       | 593,707,20                |   |   |
| 2 A       | tikel 29 | 58.430          | 98.591       | 59.101       | 73.137             | 22.638             | 82.831       | 652,009,03                |   |   |
| 3         |          | 1.360.794,01    | 1.397.536,60 | 1.334.018,46 | 1.304.432,66       | 1.382.152,73       | 1.407.132,22 | 16.647.979,87             |   |   |
| 4         |          |                 |              |              |                    |                    |              |                           |   |   |
| 5         |          |                 |              |              |                    |                    |              |                           |   |   |
| 6         |          |                 |              |              |                    |                    |              |                           |   |   |
| 7         |          |                 |              |              |                    |                    |              |                           |   |   |
| 8         |          |                 |              |              |                    |                    |              |                           |   |   |
| 9         |          |                 |              |              |                    |                    |              |                           |   |   |
| 0         |          |                 |              |              |                    |                    |              |                           |   |   |
| 1         |          |                 |              |              |                    |                    |              |                           |   |   |

#### Immer verschwindet meine Überschrift beim Blättern

Wichtig sind zwei Dinge bei der Fixierung, nämlich, daß Sie Ihren Zellzeiger richtig positionieren, das heißt unter und rechts neben den Teil, der fixiert werden soll. Dies können auch mehrere Spalten oder Zeilen sein, das spielt keine Rolle.

Und andererseits sollten Sie sich entscheiden, ob Sie evtl. Überschriften, die sich im oberen Bereich über der Tabelle befinden, auch noch sehen wollen. Oft stehen ja über der Tabelle noch Informationen, die nichts mit der Dateneingabe Ihrer Tabelle zu tun haben. Dann ist es wichtig, daß Sie die Tabelle mit den Bildlaufleisten so setzen, daß die richtige Überschrift ganz oben steht (wie bei obiger Abbildung, da ist ja auch nicht die Zeile 1 die erste Zeile auf dem Bildschirm.)

Erst dann schalten Sie die Fixierung ein. Wenn Sie allerdings in den oberen Teil wollen, dann funktioniert das erst einmal nicht, denn die Fixierung gilt auch überhalb der Tabellen. Wenn Sie dann wirklich nach oben wollen, müssen Sie mit *Fenster/Fixierung aufheben* diese wieder rausnehmen.

### Meine Symbolleisten sind verschwunden

Ein sehr häufiges Problem meiner Teilnehmer wird Sie sicherlich auch nicht verschonen, ich rede vom seltsamen Verschwinden der Symbolleisten.Hier ist besonders oft das Problem, daß Sie einerseits nicht wissen, wie Sie diese gelöscht haben, und andererseits erst recht keine Ahnung haben, wie Sie diese wiederbekommen. Aber keine Sorge, ich verrate es Ihnen sofort:

1 Zeigen Sie mit Ihrem Mauszeiger in die Symbolleisten.

**2** Klicken Sie nun mit der rechten Maustaste.

 Best erscheint eine Leiste. An den Haken können Sie erkennen, welche Symbolleisten an bzw. aus sind. Die Leisten Standard und Format sind die, die immer eingeschaltet sind.

| ХМ   | icrosoft Ex | icel - Excel Bild | les.xls      | •              |              |                   |              |               |   | _ D X |
|------|-------------|-------------------|--------------|----------------|--------------|-------------------|--------------|---------------|---|-------|
| 8    | Datei Bear  | beiten Ansicht    | Enfügen Form | ej Egtras Date | Eenster 2    |                   |              |               |   | _@ ×  |
|      | 🛩 🖬 🛛       | a 🕽 🔋 👔           | Ba 18. 💋     | 10 + CL -      | 🔍 📽 Σ 🦻      | - <u>41 %1</u> (m | 🧶 🚜 100°     | s = 😰         |   |       |
| Arie | 4           | + 10              | FXI          | ✓ Standard     |              | n 14 22 6         | 41 m - 4     | A - A -       |   |       |
| -    | HIS         | *  =              |              | ✓ Format       | -            | an Wei alli ali   |              |               |   |       |
|      | A           | н                 | _            | Diagramm       |              | L                 | м            | N             | 0 |       |
| 3    |             | Juli              | August       | Externe Date   | n            | November          | Dezember     | Gesamt        |   | _     |
| 20   | Artikel 17  | 51.274            | 99.781       | Formular       | 2            | 98.593            | 6.783        | 719.297,42    |   |       |
| 21   | Artikel 18  | 86.750            | 90.057       | Grafik         | Ð            | 3.908             | 32.805       | 573.602,61    |   |       |
| 22   | Artikel 19  | 91.889            | 69.333       | Pivot-Tabelle  | 4            | 4.967             | 98.873       | 604.803.77    |   |       |
| 23   | Artikel 20  | 61.102            | 39.055       | Steuerelever   | t-Toolbox 5  | 4.560             | 56.263       | 531.408,39    |   |       |
| 24   | Artikel 21  | 4.653             | 84.685       | Überarbeiten   | 3            | 5.964             | 78.164       | 515.431,29    |   |       |
| 25   | Artikel 22  | 14.507            | 14.700       | Visual Basic   | 7            | 89.497            | 71.707       | 404.294,92    |   |       |
| 26   | Artikel 23  | 90.725            | 86.693       | where a        | 3            | 75.698            | 51.818       | 734.003,44    |   |       |
| 27   | Artikel 24  | 33.432            | 33.960       | Wandard        | В            | 52.686            | 23.132       | 601.362,99    |   |       |
| 28   | Artikel 25  | 55.955            | 42.950       | WORGHEE        | 5            | 46.393            | 96.441       | 739.470,05    |   |       |
| 29   | Artikel 26  | 59.125            | 32.766       | 2eichnen       | 6            | 50.185            | 84.576       | 488.970,87    |   |       |
| 30   | Artikel 27  | 83.496            | 31.645       | Annassen       | 7            | 92.760            | 24.726       | 636.476,95    |   |       |
| 31   | Artikel 28  | 30.815            | 4.28#        | 04.914         |              | 13.583            | 52.282       | 593.707,20    |   |       |
| 32   | Artikel 29  | 58.430            | 98.591       | 59.101         | 73.137       | 22.638            | 82.831       | 652.009,03    |   |       |
| 33   |             | 1.360.794,01      | 1.397.536,80 | 1.334.018,48   | 1.304.432,66 | 1.382.152,73      | 1.407.132,22 | 16.647.979,87 |   |       |
| 34   |             |                   |              |                |              |                   |              |               |   |       |

4 Wenn Sie nun die Standardleiste aus irgendwelchen Gründen verloren haben, dürfte vor *Standard* auch kein Haken sein. Klicken Sie auf *Standard*, und schon erscheint die Leiste wieder. Sie können aufatmen, und Ihr Adrenalinspiegel kann sich wieder senken.

#### So erstellen Sie Summen aus Zwischensummen

Aber leider senkt er sich jetzt noch nicht bei allen, denn die ersehnte Leiste könnte dann auch so aussehen:

| 8  | Datei Bearb | eiten Ansicht (<br>Ba∏A ≝?   V | infügen Forma | t Extras Date | i Eenster ? | A 3 40    | 🔿 🙉 100%   | - 8        |   | _@× |
|----|-------------|--------------------------------|---------------|---------------|-------------|-----------|------------|------------|---|-----|
|    | H35         |                                | 45 11.5 V     |               | 20 4 × 1    | * Z* A* 🛄 | <b>X 4</b> | - 1941     |   |     |
|    | A           | н                              |               | J             | к           | L         | M          | N          | 0 |     |
| 3  |             | Juli                           | August        | September     | Oktober     | November  | Dezember   | Gesamt     |   |     |
| 20 | Artikel 17  | 51.274                         | 99.783        | 84.980        | 91.082      | 98.593    | 6.783      | 719.297,42 |   |     |
| 21 | Artikel 18  | 86.750                         | 90.057        | 10.830        | 35.649      | 3.908     | 32.805     | 573.602,61 |   |     |
| 22 | Artikel 19  | 01,990                         | 60 333        | 83.061        | 10 004      | 4.087     | 98.873     | 604.803,77 |   |     |
| 23 | Artikel 20  | Format                         |               |               |             | ×,        | 56.263     | 531.408,39 |   |     |
| 24 | Artikel 21  | Arial                          |               | * 10 * F      | х ц ≡       | = = E     | 78.164     | 515.431,29 |   |     |
| 25 | Artikel 22  | <b>673</b>                     |               |               |             |           | 71.707     | 404.294,92 |   |     |
| 26 | Artikel 23  | SF %                           | 000 36 433    |               | • 🗠 • 🛆 •   | 8         | 51.818     | 734.003,44 |   |     |
| 27 | Artikel 24  | 33.432                         | 33.960        | 3.569         | 76.583      | 52.686    | 23.132     | 601.362,99 |   |     |
| 28 | Artikel 25  | 55.955                         | 42.950        | 76.202        | 40.035      | 46.393    | 96.441     | 739.470.05 |   |     |
| 29 | Artikel 26  | 59.125                         | 32.768        | 2.073         | 2.366       | 50.185    | 64.576     | 488.970,87 |   |     |
| 30 | Artikel 27  | 83.496                         | 31.645        | 79.194        | 60.437      | 92.760    | 24.726     | 636.476,95 |   |     |
| 31 | Artikel 28  | 30.815                         | 4.284         | 84.914        | 77.116      | 13.583    | 52.282     | 593.707,20 |   |     |

Dann gehen Sie mit Ihrer Maus in die blaue Titelleiste Ihrer Symbolleiste. Sie können nun mit gedrückter linker Maustaste die Leiste verschieben. Ziehen Sie diese nach oben über die Bearbeitungsleiste. Sie werden erkennen, daß die Leiste irgendwann über der Leiste plötzlich oben "rein springt". Sie können sie nun noch nach rechts oder links ausrichten, und schon haben Sie Ihre Leiste zurück.

## So erstellen Sie Summen aus Zwischensummen

Auch das kommt des öfteren vor. Sie haben eine Tabelle mit mehreren einzelnen Zwischensummen und wollen nun eine Gesamtsumme bilden.

Hier die Beispieltabelle dazu:

|    | A          | B     | Ć      | D       | E      | F |
|----|------------|-------|--------|---------|--------|---|
| 1  |            |       |        |         |        |   |
| 2  |            |       |        |         |        |   |
| 3  |            | Maier | Müller | Schmitz | Gesamt |   |
| 4  | 1. Quartal |       |        |         |        |   |
| 5  | Artikel 1  | 435   | 501    | 567     | 1.503  |   |
| 8  | Artikel 2  | 626   | 700    | 774     | 2.100  |   |
| 7  | Artikel 3  | 817   | 899    | 981     | 2.697  |   |
| В  | ZS         | 1.878 | 2.100  | 2.322   | 6.300  |   |
| 9  | 2. Quartal |       |        |         |        |   |
| 10 | Artikel 5  | 895   | 1.002  | 1.109   | 3.006  |   |
| 11 | Artikel 6  | 1.005 | 1.500  | 1.995   | 4.500  |   |
| 12 | Artikel 7  | 1.115 | 1.998  | 2.881   | 5.994  |   |
| 13 | ZS         | 3.015 | 4.500  | 5.985   | 13.500 |   |
| 14 | 3. Quartal |       |        |         |        |   |
| 15 | Artikel 9  | 687   | 784    | 881     | 2.352  |   |
| 16 | Artikel 10 | 984   | 1.542  | 2.100   | 4.626  |   |
| 17 | Artikel 11 | 1.281 | 2.300  | 3.319   | 6.900  |   |
| 18 | ZS         | 2.962 | 4.626  | 6.300   | 13.878 |   |
| 19 | Gesamt     |       |        |         |        |   |
| 20 |            |       |        |         |        |   |

Sie sehen, daß bereits drei Zwischensummen eingefügt worden sind. Und nun noch die letzte Summe.

**1** Markieren Sie die Tabelle von B5 bis E19.

**2** Klicken Sie einmal auf das Summensymbol.

3 Et voilà, hier sind Ihre Summen. Wenn Sie nun einmal in die Zelle B19 schauen, dann erkennen Sie hier folgende Formel: =SUMME(B18;B13;B8)

Excel hat automatisch erkannt, daß in dem markierten Bereich bereits Summen vorhanden waren. Dies war für das Programm der Hinweis, daß Sie nur die Summen aus den einzelnen Zwischensummen haben wollen. Und das war ja auch so gewollt.

Und sollten nun einige nochmals eine Summe haben wollen, dann geht dies auch, indem Sie diese ganz normal über das Summensymbol erstellen. Sie sollten dann aber den Bereich nachträglich manuell anpassen.

## So können Sie zu bestimmten Zahlen eine Zahl addieren

Stellen Sie sich mal wieder etwas vor: Sie haben eine Tabelle, und dort befindet sich eine Preisliste. Nun kommt von oben der Auftrag, daß auf alle Preise eine Erhöhung von 50 DM zukommt.

Nun müssen Sie alle Preise um diesen Betrag erhöhen. Tja, leichter gesagt als getan. Es geht zwar, ist aber mit vielen Mühen verbunden. Ich zeige Ihnen, wie es ganz schnell geht.

#### Schreiben Sie die Zahl, die dazugerechnet werden soll, in irgendeine Zelle außerhalb Ih-Artike 50,00 3 Preis 100.00 rer Tabelle. Artikel 1 Artikel 2 456 120,00 Artikel 3 854.00 2 Setzen Sie Ihren Zellzeiger auf diese Zelle Artikel 4 321,00 8 Artikel 5 254.00 und kopieren Sie diese Zelle. Artikel 6 124,00 10 Artikel 2 364.00 3 Markieren Sie nun die Zellen, auf die die 50 aufaddiert werden soll. In dem oberen Beispiel von B4 bis B10. 4 Nun wählen Sie Bearbeiten/Inhalte einfü*gen* aus. Inhalte einfüger ? × 5 Nun klicken Sie auf Addieren und dann Einfügen auf OK. C Kommentare Gültigkeit 6 Die Zahlen wurden dazugerechnet. Sie Werte 🖕 Alles außer Rahmen C Formate müssen nun nur noch den Kopiervorgang Operation mit Esc abbrechen und können die 50 lö-🔿 Multiplizieren C Keine • Addieren schen. Dįvidieren C Subtrahieren 🔲 Leerzellen überspringen 🗌 <u>T</u>ransponieren OK Abbrechen

#### So können Sie zu bestimmten Zahlen eine Zahl addieren

Wenn Sie in die Zellen schauen, dann stellen Sie fest, daß keine Verknüpfung erstellt wurde, sondern daß wirklich nur einmalig die 50 dazugerechnet wurde.

Dies können Sie auch dann nutzen, wenn Sie z. B. feststellen, daß Sie eine bestehende Dezimalzahl in Prozent umwandeln müssen. Denn wenn Sie in einem Feld 30 stehen haben und es dann mit der Prozentformatierung versehen, dann werden Sie feststellen, daß das Ergebnis 3000% sein wird (Sie erinnern sich, Excel multipliziert doch immer mit 100). Oder aber es ist andersherum, Sie haben in einer Zelle 30% stehen und formatieren diese Zelle dezimal, dann wird das Ergebnis 0,30 lauten. Auch hier kann Ihnen diese Funktion helfen. Entweder Sie multiplizieren nun mit 100, oder aber Sie dividieren durch 100. Beide Wege bringen Sie dann, je nach Formatierung, zum Ziel.

### Sie brauchen Excel als Textverarbeitung

Dann benötigen Sie diese nette kleine Funktion. Sie verbirgt sich unter *Bearbeiten/Ausfüllen/Bündig anordnen*.

#### **Bündig anordnen**

Wenn Sie einen langen Text in Excel schreiben, dann stellen Sie ja sehr schnell fest, daß Excel keine Textverarbeitung ist. Deswegen ist man sehr schnell verzweifelt, wenn man einen Text eingeben muß. Diese Funktion aber erleichtert Ihnen die Texteingabe. Schreiben Sie diesen Text einmal in die Zelle A1.

Wichtig ist, daß der Text sehr lang ist und gleich über mehrere Zeilen hinweg verteilt werden kann. Unterbrechen Sie die Zelle nicht mit <u>Enter</u>. Diese Zelle soll nun von der Spalte A bis zur Spalte E verteilt werden.

1 Markieren Sie von A1 bis E7. Der Bereich könnte auch bis E12 gehen, wichtig ist, daß der Bereich mindestens so groß ist wie der Text, der eingefügt werden soll, er kann aber auch länger sein.

**2** Nun wählen Sie *Bearbeiten/Ausfüllen/ Bündig anordnen.* 

**3** Und schon hat Excel den Text in einzelne Zellen gesetzt. Der Text wurde geteilt und richtig verteilt.

|   | Α                                                                    | В | Formeln | D | E |  |  |  |  |
|---|----------------------------------------------------------------------|---|---------|---|---|--|--|--|--|
| 1 | Dies wird nun ein langer Text, und diesen geben wir jetzt in Excel   |   |         |   |   |  |  |  |  |
| 2 | ein. Wichtig ist, daß der Text sehr lang ist und gleich über mehrere |   |         |   |   |  |  |  |  |
| 3 | Zeilen hinweg verteilt werden kann. Unterbrechen Sie die Zelle nicht |   |         |   |   |  |  |  |  |
| 4 | mit «Enter».                                                         | • |         |   |   |  |  |  |  |
| 5 |                                                                      |   |         |   |   |  |  |  |  |

4 Wenn Sie nun noch Änderungen vornehmen müssen, und der Text muß neu verteilt werden, dann ist dies auch kein Problem.

5 Markieren Sie den ganzen Text. Wichtig ist nun, daß Sie bis zu der Spalte markieren, bis zu der der Text gefüllt werden soll, und daß Sie wieder genügend Leerzeilen mitmarkieren.

### Sie brauchen Excel als Textverarbeitung

6 Wenn Sie wieder *Bearbeiten/Ausfüllen/ Bündig anordnen* wählen, dann füllt Excel erneut die Zellen auf und paßt sie wieder an.

Mit diesem kleinen Befehl ist es nun auch möglich, aus Excel eine kleine Textverarbeitung zu machen. Sicherlich nicht so komfortabel wie Word, aber besser als gar nichts.

# Durch lange Überschriften funktioniert die optimale Spaltenbreite nicht, oder doch?

Das kommt ja so oft vor. Wir nutzen die geniale Möglichkeit der optimalen Spaltenbreite, aber immer haut dies bei einigen Spalten nicht hin, da dort Überschriften stehen, und die vermasseln diese Funktion, weil die Überschrift ja nun wesentlicher länger ist als der breiteste Eintrag in dieser Spalte.

Aber müssen Sie nun darauf verzichten? Mitnichten, wenn man ein wenig nachdenkt.

Die einfache Lösung ist: Verschieben Sie doch Ihre Überschrift, und schon ist alles erledigt.

1 Mal angenommen; Sie haben in Zelle A3 eine Überschrift, die wesentlich länger ist als der Rest der Spalte A.

**2** Dann versetzen Sie mit Drag & Drop die Überschrift in die Zelle B3.

**3** Dann stellen Sie die optimale Spaltenbreite in der Spalte A ein.

**4** Nun versetzen Sie die Überschrift wieder auf A3, und schon ist das Problem erledigt.

Sicherlich etwas umständlich, aber diejenigen von Ihnen, die mit langen Tabellen arbeiten, werden mir dankbar sein. Hier hätten wir mal wieder etwas für die Version Excel 2023.